## How to log into Outlook on the Web

**IMPORTANT:** You will need to know your Active Directory (AD) or your office PC's Windows password to log into Outlook. This is the first password you enter after powering on your PC. This is not your SmartCloud password.

If you do not know what this password is, please contact the ITCD Helpdesk at x5812 or helpdesk.requests@courts.hawaii.gov to get your password prior to logging into Outlook.

- 1. There are two ways to access the Outlook login screen: (a) From the JudIntra, the Judiciary Website or (b) Web URL.
  - (a) There is a quick link named **Outlook Login** on JudIntra.

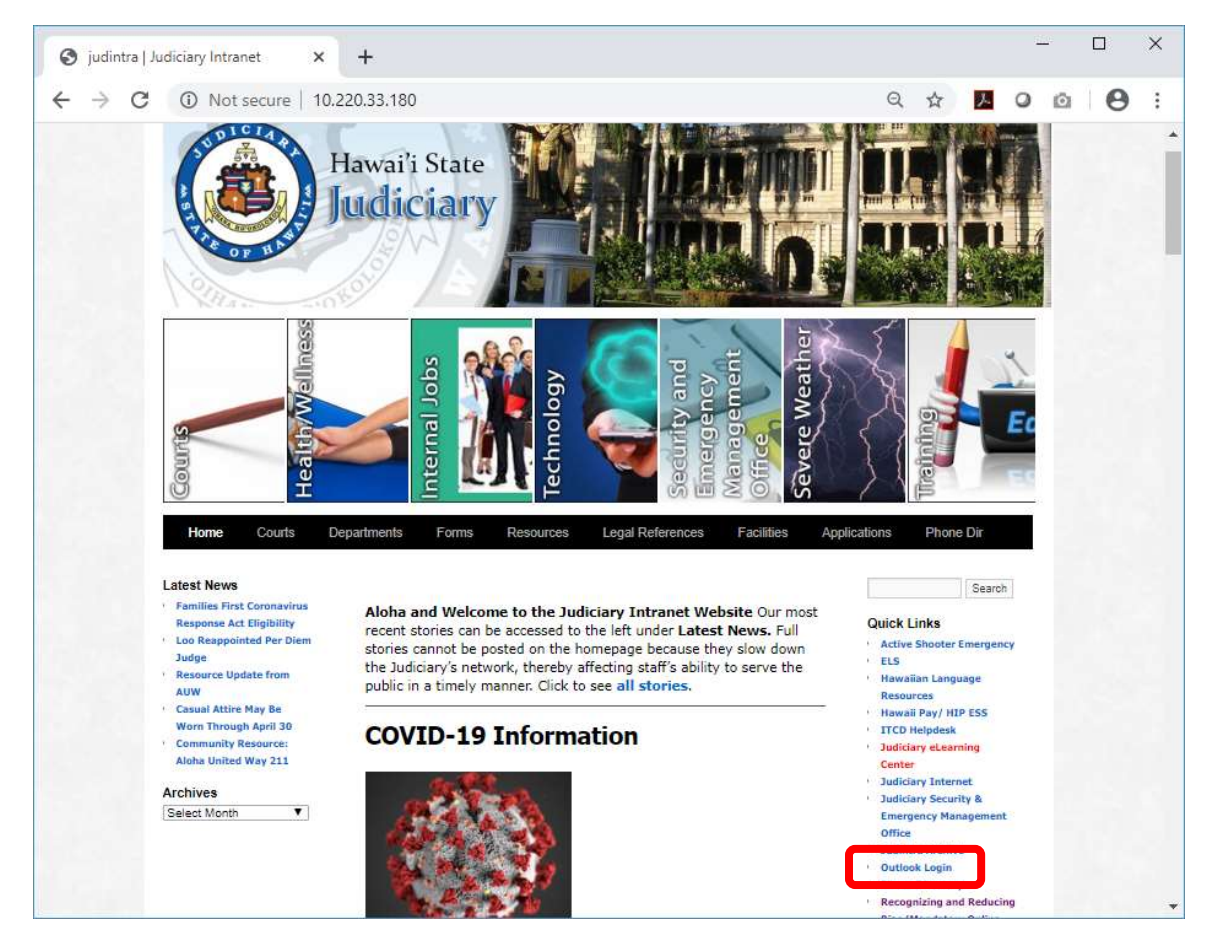

(b) Or type <u>https://portal.office.com</u> in your web browser.

2. You will see the following:

| Microsoft                  |       |       |  |  |
|----------------------------|-------|-------|--|--|
| Sign in                    |       |       |  |  |
| Email, phone, or Skyp      | be    |       |  |  |
| No account? Create one     | 1     |       |  |  |
| Can't access your account? |       |       |  |  |
| Sign-in options            |       |       |  |  |
|                            | Deels | March |  |  |

3. Type your email address. Your email address is the same address as your SmartCloud address (ex: John.A.TestJones@courts.hawaii.gov). Click Next to continue.

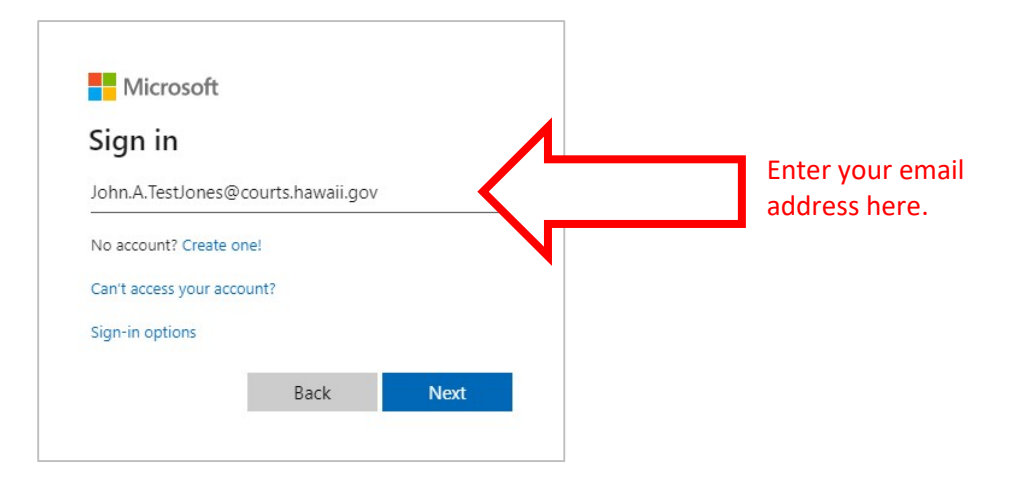

4. If prompted for password, enter your Active Directory (AD) or your office PC's Windows password.

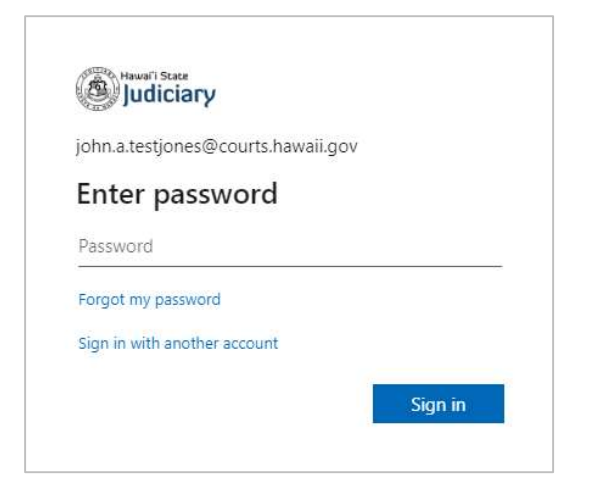

5. If prompted to "Stay signed in?", this will limit the amount of prompts you receive to login when accessing Office 365. We recommend selecting **Yes** when using your own office computer. If on a shared computer, select **No**.

| Hawai'i State                                                   |              |     |  |  |
|-----------------------------------------------------------------|--------------|-----|--|--|
| zz.training01@court                                             | s.hawaii.gov |     |  |  |
| Stay signed                                                     | in?          |     |  |  |
| Do this to reduce the number of times you are asked to sign in. |              |     |  |  |
| Don't show this again                                           |              |     |  |  |
|                                                                 | No           | Yes |  |  |

6. Click on **Outlook** to access your email.

| <br>Hawai'i State | Office 365 |           |                   |
|-------------------|------------|-----------|-------------------|
|                   |            | Good afte | ernoon<br>Cutlook |

If you encounter any issues with accessing your email, please contact the ITCD Helpdesk at x5812 or helpdesk.requests@courts.hawaii.gov.